## How To Extend a Search on REALM<sup>™</sup>

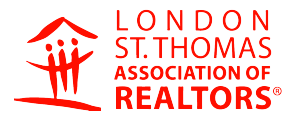

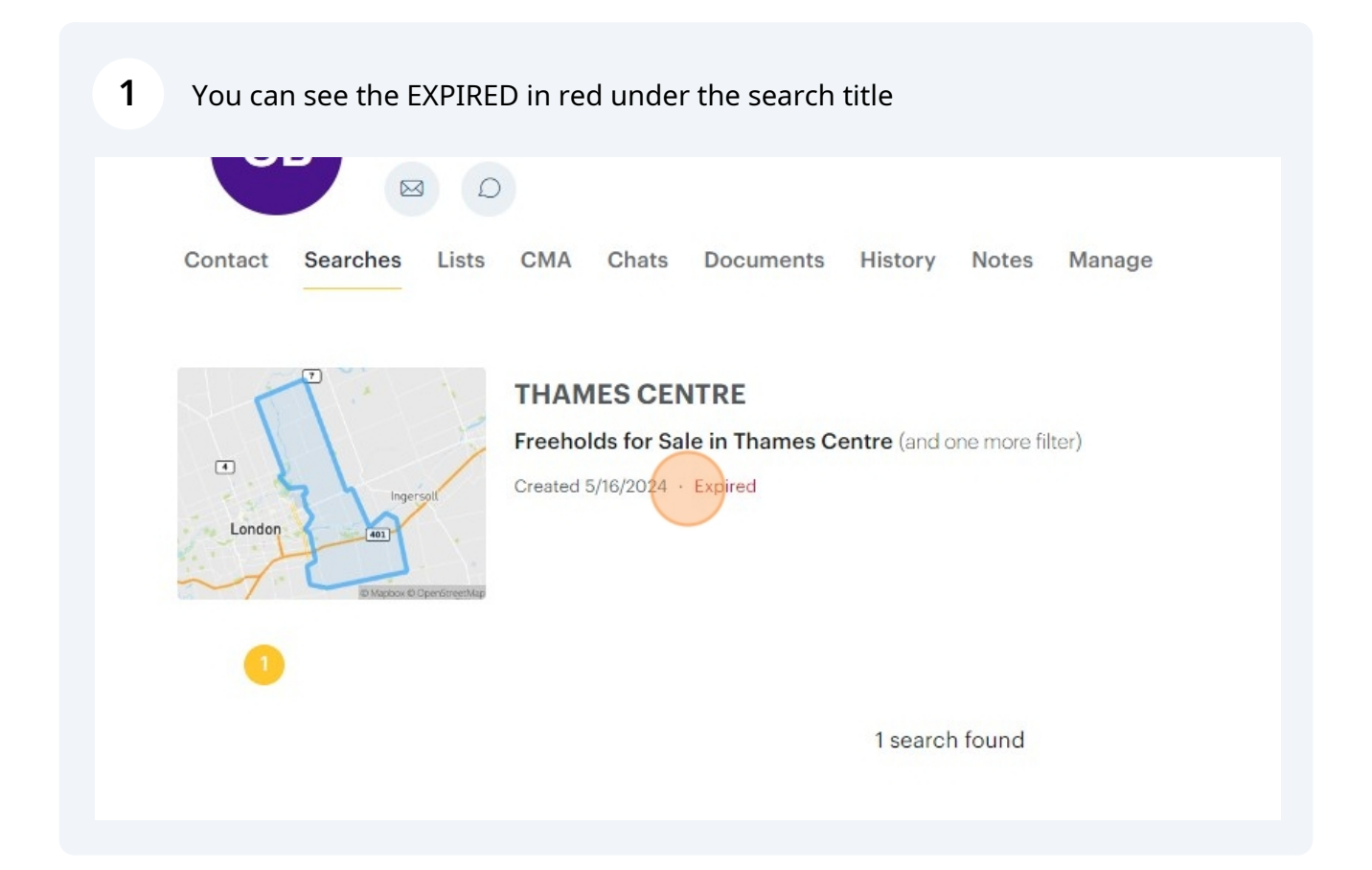

## 2 Click on the traffic light menu

|                    | ☆ :             |
|--------------------|-----------------|
| y Notes Manage     | Status × Sort × |
| d one more filter) |                 |
|                    |                 |
|                    |                 |

| Elick "Extend" |                    |  |
|----------------|--------------------|--|
| s Manage       |                    |  |
|                | Status Y Sort Y    |  |
| e filter)      | Settings<br>Extend |  |
|                | Delete             |  |
|                |                    |  |
|                |                    |  |
|                |                    |  |

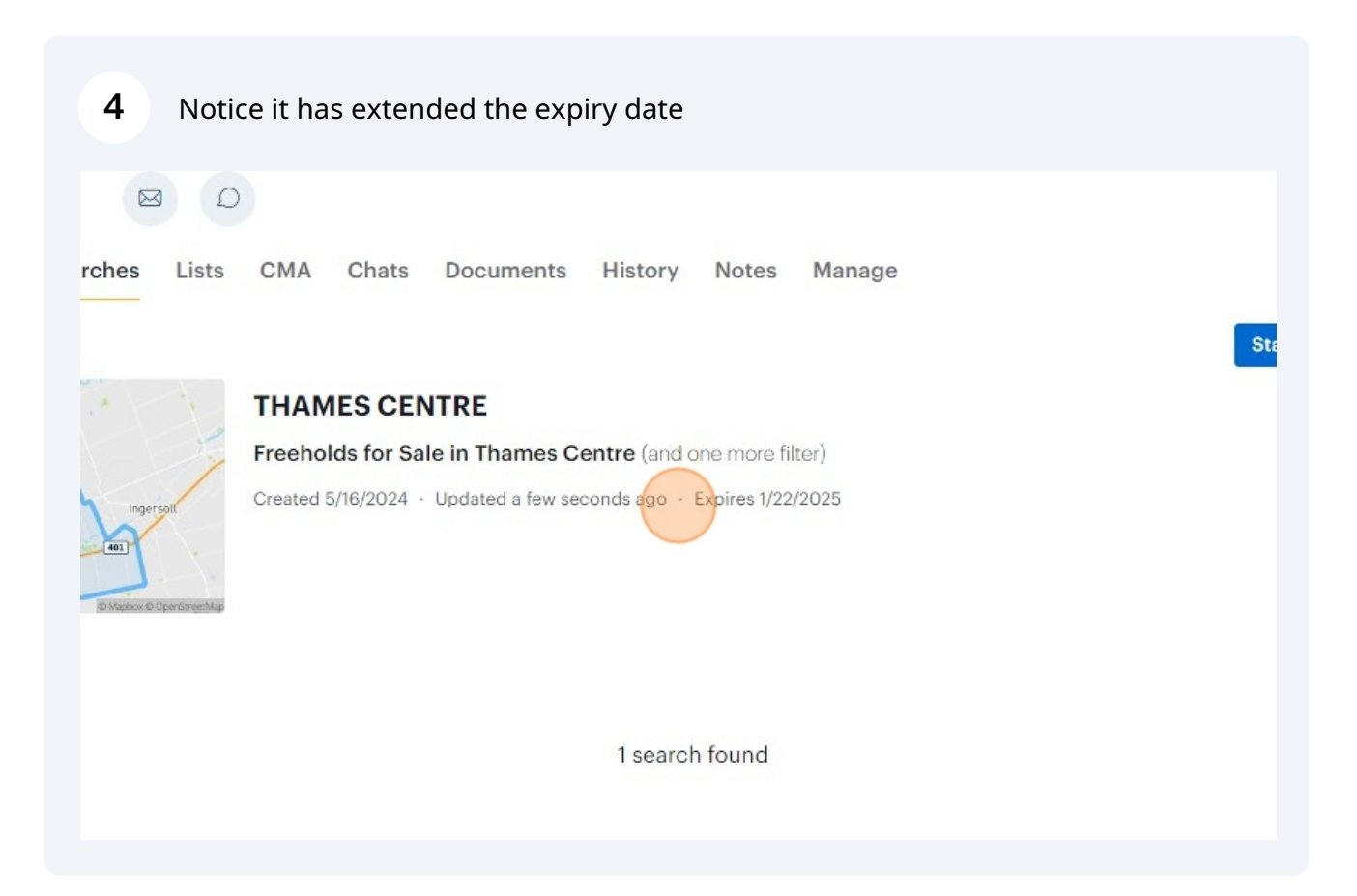